# 1. 共通操作 ログイン画面 ログイン \*:必須入力 メールアドレス\* メールアドレス パスワード \* パスワード ログイン h 初めてご利用される方 (1) \_\_\_\_\_ パスワードの再設定 パスワードを入力する際は、「大文字」・「小 文字」を間違えないようにしてください。 パスワードを9回連続で間違えるとロックがか かりますのでご注意ください。 ※ロックがかかった場合、パスワードの再設定 を行うことでロックが解除されます。

<01 利用者登録>

### 利用者登録選択画面

|                            | 水道を                                     | ご使用中                                                 | の方                            |      |
|----------------------------|-----------------------------------------|------------------------------------------------------|-------------------------------|------|
|                            | (ご契                                     | 約のある                                                 | 方)                            |      |
| ※お手                        | 元に、ご使F<br>B知らせ」和                        | 目場所の<br>をご準備く                                        | 「 <mark>水道使</mark> 用<br>、ださい。 | 日水量の |
| 水道                         | の使用開始                                   | 台をお申え                                                | 込みされ                          | る方   |
|                            | (ご契                                     | 約のない                                                 | 方)                            |      |
| k道の個<br>ま、<br>6客さま<br>申込みく | 令和7年<br>令和7年<br>令和7年<br>見用開始日か<br>したこと。 | 5月30日<br>6月26日<br><sup>(</sup> 、上記の<br><u>マンター</u> ま | から<br>まで<br>期間外の<br>でお電話      | 場合   |
|                            |                                         | 戻る                                                   |                               |      |

## アプリの起動

アプリをインストールし、 起動するとログイン画面が表示されます。

## 利用者登録選択画面の起動

①ログイン画面の「初めてご利用される方」をタップすると、 利用者登録選択画面が表示されます。

利用者登録選択画面では、 下記メニューを選択することができます。

## 水道をご使用中の方(ご契約のある方)

現在水道のご契約をお持ちで、 アプリの新規登録を行われる方 ⇒「2.水道契約をお持ちの方」

## 水道の使用開始をお申込みされる方(ご契約のない方)

水道の使用開始の申込みと同時に、アプリの新規登録を 希望される方 ⇒「3.使用開始申込を希望される方」

#### 利用者登録選択画面

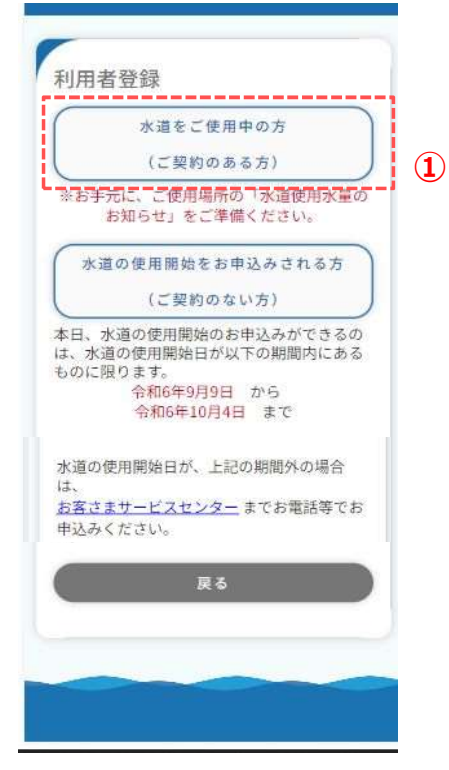

- 現在、水道のご契約をお持ちで、アプリの新規登録を 行う方の利用者登録手順を説明します。
  - 「水道をご使用中の方(ご契約のある方)」をタップし、
     留意点確認画面を開きます。

#### 留意点確認画面

| 利用者登録                                                                                                    |   |
|----------------------------------------------------------------------------------------------------|---|
| <利用者登録における留意点>                                                                                                    |   |
| アプリの利用登録後、水道使用水量のお知らせ<br>(検針票)・納入通知書等は、紙での発行がなく<br>なり、アプリへの電子配信に切り替わります。<br>また、電子配信された納入通知書でのお支払い<br>について、領収書は発行されません。 |   |
| 🔵 同意する *                                                                                                    | 2 |
| 登録                                                                                                    |   |
| 同意しない                                                                                                    | 2 |
|                                                                                                    |   |
|                                                                                                    |   |
|                                                                                                    |   |
|                                                                                                    |   |

② 利用者登録における留意点を確認します。

<2-1>

同意する場合は「同意する」にチェックを入れ、 「登録」をタップすると、利用規約画面が開きます。

※ チェックを入れると、「登録」が青色に 変わり、タップ可能な状態となります。

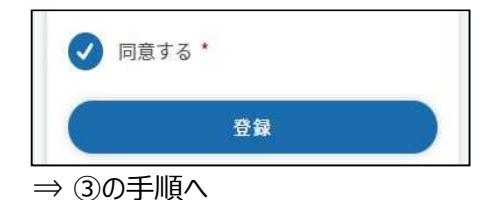

<(2)-2>

同意いただけない場合は「同意しない」をタップすると、 利用者登録選択画面に遷移します。 アプリの利用者登録を行わない場合は、アプリを終了する かブラウザを閉じてください。

## <01 利用者登録>

2. 水道契約をお持ちの方

#### 利用規約画面

| 利用相約                                                        |              |
|-------------------------------------------------------------|--------------|
| サービスのご利用には利用規約への同意が必要                                       |              |
| です。<br>以下の規約に同意いただける場合は「同意す<br>る」にチェックをして登録ボタンを押してくださ<br>い。 |              |
| サービス利用規約                                                    |              |
| 京都市上下水道局アプリ利用規約                                             |              |
| この利用規約(以下「本規約」といいま                                          |              |
| 9。)は、京都市工下水道局アフリで提供9<br>るサービス(以下「本サービス」といいま                 |              |
| す。)の利用条件を定めるものです。                                           |              |
| 本サービスを利用される場合は、本規約に<br>同音いただいたものとみなします。                     |              |
|                                                             |              |
| 第1条 (適用)                                                    |              |
| ○ 同意する *                                                    | 3-1          |
| 登録                                                          |              |
| 同意しない                                                       | <b>(3)-2</b> |
|                                                             | <b>—</b>     |
|                                                             |              |
|                                                             |              |
|                                                             |              |

③-利用規約を確認します。

<3-1>

同意する場合は「同意する」にチェックを入れ、 「登録」をタップすると、メールアドレス登録画面が開きます。

※ チェックを入れると、「登録」が青色に 変わり、タップ可能な状態となります。

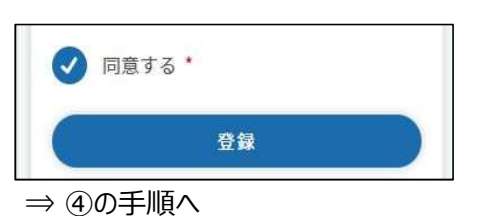

<③-2>

同意いただけない場合は、「同意しない」をタップすると、 留意点確認画面 に遷移します。 アプリの利用者登録を行わない場合は、アプリを終了する かブラウザを閉じてください。 メールアドレス登録画面

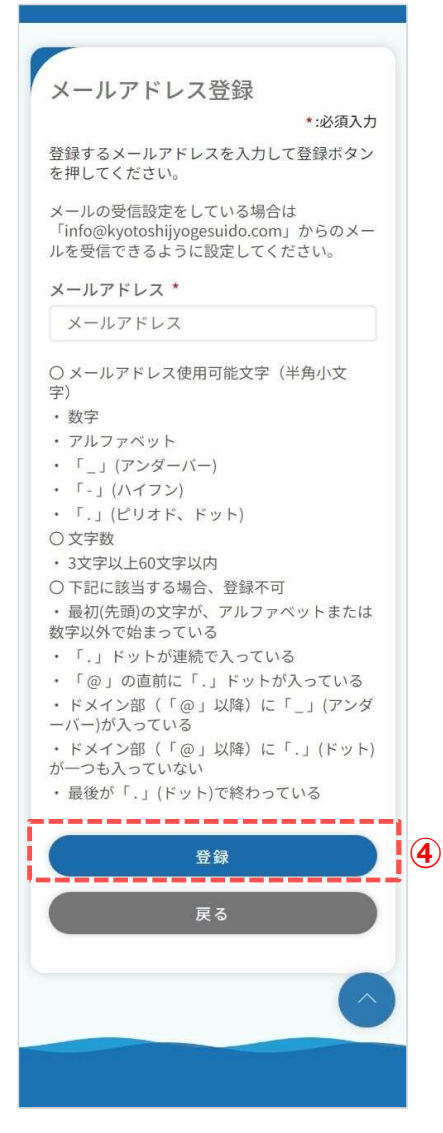

④ メールアドレスを入力し、「登録」をタップします。
 下記メッセージが表示され、入力されたメールアドレス宛に
 認証コードが送信されます。

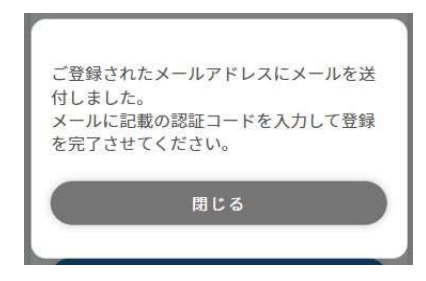

メッセージの「閉じる」をタップすると、メールアドレス認証 画面が開きます。

利用者登録完了後、メールアドレス登録画面で入力された メールアドレス宛に利用者登録完了のお知らせやその他 アプリに関するメールが送信されます。

※ 既に登録されているメールアドレスの場合、 下記メッセージが表示されます。 他の有効なメールアドレスをご登録ください。

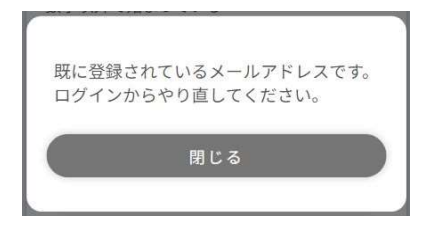

メールアドレス認証画面

| ご登録のメールアドレスに届いた認証コードを<br>入力して、認証ボタンを押してください。<br>有効期限: 認証コードの有効期限は1時間で<br>す。<br>認証コード *<br>(例)123456<br>認証<br>戻る |                      |                      | *:必須入7             | 5 |
|----------------------------------------------------------------------------------------------------|----------------------|----------------------|--------------------|---|
| 有効期限: 認証コードの有効期限は1時間で<br>す。<br>認証コード *<br>(例)123456<br>認証<br>戻る                                                 | こ登録のメ・<br>入力して、<br>記 | ールアドレスに届<br>忍証ボタンを押し | いた認証コードを<br>てください。 | 5 |
| 認証コード *<br>(例)123456<br>認証<br>戻る                                                                                | 有効期限:<br>す。          | 認証コードの有効             | 期限は1時間で            |   |
| (例)123456<br>認証<br>戻る                                                                                           | 認証コード                | *                    |                    |   |
| <b>認証</b><br>戻る                                                                                                 | (例)1234              | 56                   |                    |   |
| <b>認証</b><br>戻る                                                                                                 |                      |                      |                    | _ |
| 戻る                                                                                                    |                      | 認証                   |                    |   |
|                                                                                                    |                      | 戻る                   |                    |   |
|                                                                                                    |                      |                      |                    |   |
|                                                                                                    |                      |                      |                    |   |
|                                                                                                    |                      |                      |                    |   |

⑤ 前画面で入力したメールアドレス宛に届いている認証コードを 入力し、「認証」をタップすると、 下記メッセージが表示されます。

| メールア | ドレスの登録が完了 | しました。 |
|------|-----------|-------|
|      |           |       |
|      | 閉じる       |       |

「閉じる」をタップすると、利用者登録画面が開きます。

⑥ メールアドレスを変更したい場合は、「戻る」をタップし、
 メールアドレス登録画面で希望のメールアドレスを
 登録してください。登録後、新しい認証コードが送信されます。

| <01 | L 利用者登録>   |
|-----|------------|
| 2.  | 水道契約をお持ちの方 |

利田老祭得雨雨 (マゴル利田老桂根)

| 利用者登録                                                       |  |
|-------------------------------------------------------------|--|
| • • •                                                       |  |
| アブリ 水道情報 ご確認<br>利用者情報                                       |  |
| アプリ利用者情報                                                    |  |
| <u>*:必須入力</u><br>アプリ利用者氏名【全角】 *                             |  |
| (例)水道 太郎                                                    |  |
| フプリショー (人力) (人力) *                                          |  |
| アノリ利用者氏名(カナ)【全用】 ^                                          |  |
|                                                             |  |
| 契約者との続柄 *                                                   |  |
| 選択してください・                                                   |  |
| 携带電話番号【半角】 *                                                |  |
| 000 - 0000 - 0000                                           |  |
| パスワード【半角】 ★<br>アルファベットの大文字・小文字と数字を必ず組<br>み合わせてください(8~32文字)。 |  |
| パスワード                                                       |  |
| 確認用パスワード【半角】 *                                              |  |
| 確認用パスワード                                                    |  |
|                                                             |  |
| 次へ >>                                                       |  |
|                                                             |  |
|                                                             |  |
| $\bigcirc$                                                  |  |
|                                                             |  |
|                                                             |  |

## ⑦ アプリ利用者に関する情報を入力します。

# 契約者との続柄に「本人」以外を選択した場合は水道契約者の同意が必須となります。

| 申込みは、契約者の同意が必要です * |
|--------------------|
| 契約者の同意あり           |

また、入力された携帯電話番号宛に認証コードを送信する ため有効な携帯電話番号を入力してください。

必須項目入力後、「次へ」をタップすると 利用者登録画面(水道情報)が開きます。

パソコンでアプリを操作されている方は、下記手順に沿って入力してください。

パソコン

| 利用者登録                                                               |                                 |                 |                    |            |
|---------------------------------------------------------------------|---------------------------------|-----------------|--------------------|------------|
|                                                                     |                                 |                 |                    |            |
|                                                                     | アプリ<br>利用者情報                    | 水道情報            | ご確認                |            |
| アプリ利用者情報                                                            |                                 |                 |                    |            |
| アプリ利用者氏名【全角】 *<br>ニックネームの使用はお控えくだ                                   | さい。                             |                 |                    | *:必须入力     |
| (例)水道 太郎                                                            |                                 |                 |                    |            |
| アプリ利用者氏名(カナ)【≦                                                      | 全角】 *                           |                 |                    |            |
| (例)スイドウ タロウ                                                         |                                 |                 |                    |            |
| 契約者との続柄 *                                                           |                                 |                 |                    |            |
| 選択してください                                                            |                                 |                 |                    | •          |
| 携帯電話番号【半角】*                                                         |                                 |                 |                    |            |
| 000                                                                 | - 0000                          |                 | - 0000             |            |
| 認証コードの受取方法を指定<br>上記電話番号のSMSへ登録に必<br>の「音声」を選択してください。<br>SMS(ショートメッセ・ | してください。<br>要な認証コードをお送りしま<br>ージ) | ちず。携帯電話番号のご登録がで | きない場合は、携帯電話番号欄に固定電 | 話番号を入力し、下記 |
| ● 音声                                                                |                                 |                 |                    |            |
| パスワード【半角】 *<br>アルファベットの大文字・小文字                                      | と数字を必ず組み合わせてく                   | ださい(8~32文字)。    |                    |            |
| パスワード                                                               |                                 |                 |                    |            |
| 確認用パスワード【半角】 *                                                      |                                 |                 |                    |            |
|                                                                     |                                 |                 |                    |            |

WEBブラウザ版に限り、固定電話番号 での利用者登録も可能です。

(携帯電話番号でのご登録の場合) 認証コードの受取方法 「SMS(ショートメッセージ)」を選択し 有効な携帯電話番号を入力してください。

<01 利用者登録> 2. 水道契約をお持ちの方

#### 利用者登録画面(水道情報)

| 利用者登錄         | <b></b> |         |     |
|---------------|---------|---------|-----|
| -             |         |         |     |
| アプリ<br>利用者情報  | 水道情報    | ご確認     |     |
| 水道情報          |         |         |     |
|               |         | *:必須入力  |     |
| 契約者氏名【:       | 全角】 *   |         |     |
| 水道 太郎         |         |         |     |
| 契約者氏名(:       | カナ)【全角】 | *       |     |
| スイドウ          | タロウ     |         |     |
| お客さま番号        | 【半角】 *  |         |     |
| <u>※お客さま番</u> | 号とは?    |         |     |
| 検針区           | 使用者コード  | 水栓番号    |     |
| 000           | - 00000 | - 00000 | i . |
| 確認ナンバー        | 【半母】 *  |         | 1   |
| ※確認ナンバ・       | ーとは?    |         |     |
| 00000         |         |         |     |
|               |         |         |     |
|               | 確認      | >       |     |
|               |         |         | 1   |
|               | 長る      |         |     |
|               |         |         |     |
|               |         |         |     |
|               |         | Ć       |     |
|               |         |         |     |

⑧ 現在ご契約中の水道に関する情報を入力します。 お手持ちの検針票を確認の上、入力ください。

必須項目入力後、「確認」をタップすると、 確認画面が開きます。 \_\_\_\_

| 利用者登録             |              |
|-------------------|--------------|
| • •               |              |
| アプリ 水道情報<br>利用者情報 | ご確認          |
|                   |              |
| 以下の入力内容でお間違       | 崖いなければ、      |
| E SALAN CHOC      |              |
| アプリ利用者情報          | <b>修正</b> 9  |
| アプリ利用者氏名          |              |
| 水道 太郎             |              |
| アプリ利用者氏名(カナ)      |              |
| スイドウ タロウ          |              |
| 契約者との続柄           |              |
| 本人                |              |
| 携带電話番号            |              |
| 999-9999-9999     |              |
|                   |              |
| 水道情報              |              |
| 契約者氏名             |              |
| 水迫 太郎             |              |
| 契約者氏名(カナ)         |              |
| X1 FU XUU         |              |
| お客さま番号            |              |
| 001-01200-00333   |              |
| 確認ナンバー            |              |
| 12343             |              |
| 登録                |              |
|                   | <sup>1</sup> |
| 戻る                |              |
|                   |              |
|                   |              |
|                   |              |
|                   |              |
| יר <i>ו</i> ע?    |              |

- ⑨ アプリ利用者情報で入力した内容を確認します。 「修正」をタップすることで利用者登録画面(アプリ利用者 情報)に戻り、修正することができます。
- ⑩ 水道情報で入力した内容を確認します。
   「修正」をタップすることで利用者登録画面(水道情報)
   に戻り、修正することができます。
- 内容を確認し、「登録」をタップすると、 下記メッセージが表示されます。

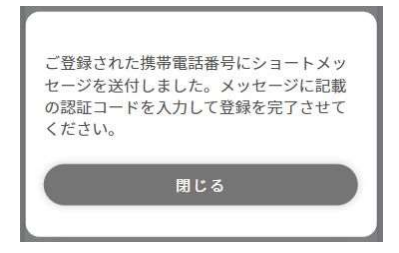

利用者登録画面(アプリ利用者情報)で入力した携帯電話番号宛に認証コードが送信されます。

「閉じる」をタップするとSMS認証画面が開きます。

| _ |                         |                                                                                  |           |
|---|-------------------------|----------------------------------------------------------------------------------|-----------|
| / | 電話認証                    |                                                                                  |           |
|   | 自動音声でご案内し<br>有効期限: 認証コー | ご登録された電話番号に自動音声で電話(発信元:0120-549-582)がかかりま<br>す。お電話で確認した認証コードを入力して、利用者登録を完了させてくださ |           |
|   | 認証コード<br>(例)123456      | 閉じる                                                                              |           |
|   | 電話番号の多                  | 変更                                                                               |           |
|   | 再度、認証コードをお聞き(           | になりたい場合は、上記「電話番号の変更」からもう一度、電話番号を入力してください。                                        |           |
|   |                         |                                                                                  | · +ر، = - |

① WEBブラウザ版で認証コードの受取方法「音声」を選択した場合、上記メッセージが表示されます。
 利用者登録画面(アプリ利用者情報)で入力した固定電話番号宛てに自動音声で電話がかかります。

## <01 利用者登録>

2. 水道契約をお持ちの方

#### SMS認証画面

| SMS認識          | ĪĒ                |                  |              |     |    |
|----------------|-------------------|------------------|--------------|-----|----|
|                |                   |                  | *:必须         | 百入力 |    |
| 携帯電話の<br>ドを入力し | )ショートメッ<br>て認証ボタン | ッセージに届<br>ンを押してく | いた認証<br>ださい。 | Ea- |    |
| 有効期限:          | 認証コードの            | の有効期限に           | 1時間で         | す。  |    |
| 認証コート          | s •               |                  |              |     |    |
| (例)123         | 456               |                  |              |     | 6  |
| (              |                   |                  |              | - 1 | Y  |
|                |                   |                  |              |     |    |
|                |                   |                  |              |     |    |
|                | E                 | R EFF            |              |     |    |
|                | 8                 | 8 BE             |              |     |    |
|                |                   | 8証<br>*********  |              | 2   | 6  |
|                | 間<br>携帯電話         | 8証<br>番号の変更      | 1            |     |    |
|                | II<br>携帯電話        | 8証<br>番号の変更      | 1            |     |    |
|                | II<br>携帯電話        | 8証<br>番号の変更      | 1            |     | (1 |
|                | 携帯電話              | 8証<br>番号の変更      | 2            |     | (1 |
|                | ₽<br>携帯電話         | 8証<br>番号の変更      |              |     | (1 |
|                | ∷<br>携帯電話         | 8証<br>番号の変更      | 2            |     |    |
|                | 13<br>携带電話        | 8証<br>番号の変更      |              |     | đ  |
|                | 携帯電話              | 器証               | 2            |     |    |
|                | ₽<br>携帯電話         | 8証<br>番号の変更      |              |     |    |
|                | ₽<br>携帯電話         | 8証<br>番号の変更      |              |     |    |
|                | 携帯電話              | 8証<br>番号の変更      | :            |     |    |

 ② 登録した携帯電話番号宛に届いている認証コードを 入力し、「認証」をタップします。
 認証コードが正しければ、下記メッセージが表示されます。
 また、登録したメールアドレス宛にメール(利用者
 登録完了のお知らせ)が送信されます。

| 禾 | 刂用者情報の登録が完了しました。 |
|---|------------------|
|   |                  |
|   | 閉じる              |

「閉じる」をタップするとログイン画面が開きます。

③携帯電話番号を変更する場合は、「携帯電話番号の変更」
 をタップすると、携帯電話番号変更画面
 が開きます。
 変更したい携帯電話番号入力し、「変更」を
 タップすると、認証コードが再送されます。

#### 携帯電話番号変更画面

| 携帯電話番号 | . *    | 30%R/A |
|--------|--------|--------|
| 00000  | - 0000 | - 0000 |
|        | 変更     |        |
|        | 戻る     |        |

| לבעא                                                |                |
|-----------------------------------------------------|----------------|
| 電話認証                                                |                |
| 自動音声でご案内した認証コードを入力して認証ボタンを押してください。                  |                |
| 有効期限: 認証コードの有効期限は1時間です。                             |                |
| 認証コード                                               |                |
| (例)123456                                           |                |
| 電話番号の変更 13 版                                        | Ξ.             |
| 再度、認証コードをお聞きになりたい場合は、上記「電話番号の変更」からもう一度、電話番号を入力してくださ | U <sub>0</sub> |

 WEBブラウザ版で認証コードの受取方法「音声」を選択した場合、自動音声で聞き取った認証コードを 入力し、「認証」をクリックします。

| <br>ンニン                                                |                                                                   |                                       |         |
|--------------------------------------------------------|-------------------------------------------------------------------|---------------------------------------|---------|
| 潘号変更                                                   |                                                                   |                                       |         |
|                                                        |                                                                   |                                       | *:必須入力  |
| 電話番号*                                                  |                                                                   |                                       |         |
| 9電詰番号 *<br>20                                          | 0000                                                              | 0000                                  |         |
| 電話番号 *<br>00<br>電話番号のSMSへ登<br>音声」を選択してくだ。<br>SMS(ショートメ | - 0000<br>を指定してください。<br>線に必要な認証コードをお送りします。携帯電話番号の<br>さい。<br>ッセージ) | ー 0000<br>ご登録ができない場合は、携帯電話番号欄に固定電話番号を | :入力し、下記 |

⑬電話番号を変更する場合は、「電話番号の変更」をクリックすると、電話番号変更画面が開きます。

(携帯電話番号でのご登録の場合) 認証コードの受取方法「SMS(ショートメッセージ)」を選択し 有効な携帯電話番号を入力してください。

#### 利用者登録選択画面

|                    | 水道をご使                        | 用中の方              | )         |  |
|--------------------|------------------------------|-------------------|-----------|--|
|                    | (ご契約の                        | ある方)              |           |  |
| ※お手テ<br>ま          | 6に、ご使用場)<br>5知らせ」をご          | 所の「水道使」<br>準備ください | 用水量の<br>。 |  |
| 水道                 | の使用開始を                       | お申込みされ            | る方        |  |
|                    | (ご契約の                        | ない方)              | J         |  |
| ものに限               | ります。<br>令和6年9月9<br>令和6年10月   | 日 から<br> 4日 まで    |           |  |
| 水道の個               | 使用開始日が、。                     | 上記の期間外の           | の場合       |  |
| は、<br>お客さま<br>申込みく | <del>ミサービスセン・</del><br>、ださい。 | <u>ター</u> までお電    | 話等でお      |  |
|                    | 戻                            | 5                 |           |  |
|                    |                              |                   |           |  |

- 現在、水道のご契約がなく、使用開始申込と アプリの新規登録を行う方の利用者登録手順を説明します。
  - 「水道の使用開始をお申込される方(ご契約のない方)」を タップし、留意点確認画面を開きます。

#### 留意点確認画面

|                                                                                                    | l i   |
|----------------------------------------------------------------------------------------------------|-------|
| 1                                                                                                    |       |
| 利用者登録                                                                                                    |       |
| <利用者登録における留意点>                                                                                                    |       |
| アプリの利用登録後、水道使用水量のお知らせ<br>(検針栗)・納入通知書等は、紙での発行がなく<br>なり、アプリへの電子配信に切り替わります。<br>また、電子配信された納入通知書でのお支払い<br>について、領収書は発行されません。 |       |
| ○ 同意する *                                                                                                    | 2-1   |
| 211<br>211                                                                                                    | 0     |
|                                                                                                    | (2)-2 |
| 同意しない                                                                                                    |       |
|                                                                                                    |       |
|                                                                                                    |       |
|                                                                                                    |       |
|                                                                                                    |       |
|                                                                                                    |       |
|                                                                                                    |       |
|                                                                                                    |       |

② 利用者登録における留意点を確認します。

<②-1>

同意する場合は「同意する」にチェックを入れ、 「登録」をタップしてください。

「登録」をタップすると、利用規約画面が開きます。

※ チェックを入れると、「登録」が青色に 変わり、タップ可能な状態となります。

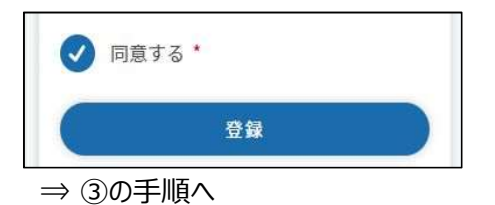

<2-2>

同意いただけない場合は、「同意しない」をタップすると、 利用者登録選択画面に遷移します。 申込みを行わない場合は、アプリを終了する かブラウザを閉じてください。

## <01 利用者登録>

#### 3. 使用開始申込を希望される方

#### 利用規約画面

| 利用規約                        |     |
|-----------------------------|-----|
| サービスのご利用には利用規約への同意が必要       |     |
| じゅ。<br>以下の規約に同意いただける場合は「同意す |     |
| る」にチェックをして登録ボタンを押してください。    |     |
| サービス利用規約                    |     |
|                             |     |
| 京都市上下水道局アプリ利用規約             |     |
| この利用規約(以下「本規約」といいま          |     |
| す。)は、京都市上下水道局アプリで提供         |     |
| するサービス(以下「本サービス」といい         |     |
| ます。)の利用条件を定めるものです。          |     |
| 本サービスを利用される場合は、本規約          |     |
| 「「同番いただいたまのシュた」ます           |     |
| 同意する *                      |     |
|                             | 3_1 |
| 登録                          |     |
| h                           | {   |
| 同意しない                       | 3-2 |
| L                           | ,   |
|                             |     |
|                             |     |
|                             |     |
|                             |     |
|                             |     |
|                             |     |

#### 水道の使用開始のお申込み確認画面

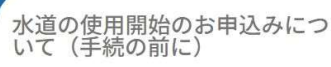

※ 3階建以上の民間マンションについては、 各部屋の使用者からの申込手続が要らない場合 があります。アパート、マンション等の集合住 宅にご入居される方は、事前に管理組合、不動 産会社等に上下水道局への申込みが必要かご確 認をお願いします。

※ 井戸水、山の湧き水や河川の水、貯留した 雨水、工事により発生した湧き水等、水道水以 外の水を公共下水道に流される場合は、届出を していただき、排出量に応じた下水道使用料を お支払いいただく必要があります。

#### 必ずお読みください

| ・ 給水契約者ご本人からのお申込みに限                       |               |
|-------------------------------------------|---------------|
| らせていただきます。給水契約者ご本人以                       |               |
| 外の方からのお申込みはできませんので、                       |               |
| あらかじめご了承ください。                             |               |
| <ul> <li>京都市においては、「京都市水道事業</li> </ul>     |               |
| 条例」が給水契約の内容となります。                         |               |
| ・ 家屋内の蛇口が全て閉まっていること                       |               |
| たご体弱ノゼキリ、問於佐業時に完良市が                       |               |
|                                           |               |
| お問い合わせ先 お安さまサービスセンター                      |               |
| CONTRACTO STATES / CALLY                  |               |
| <ul> <li>同意する*</li> </ul>                 |               |
|                                           |               |
|                                           | <b>(4</b> )-1 |
| 登録                                        | • •           |
|                                           |               |
|                                           |               |
| 问意しない                                     | <b>4</b> -2   |
|                                           |               |
|                                           |               |
|                                           |               |
|                                           |               |
| And and and and and and and and and and a |               |
|                                           |               |
|                                           |               |

③-利用規約を確認します。

## <3-1>

同意する場合は「同意する」にチェックを入れ、

「登録」をタップすると、水道の使用開始のお申込みについて (手続きの前に)画面が開きます。

## ※ チェックを入れると、「登録」が青色に 変わり、タップ可能な状態となります。

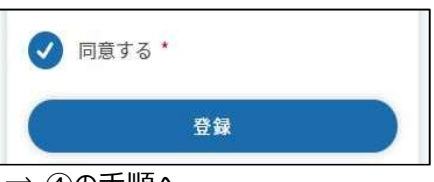

⇒ ④の手順へ

## <3-2>

同意いただけない場合は、「同意しない」をタップします。 タップすると、水道の使用開始のお申込みについて確認画面 に遷移します。 申込みを行わない場合は、アプリを終了する かブラウザを閉じてください。

④水道の使用開始のお申込みについて確認します。

## <(4)-1>

同意する場合は「同意する」にチェックを入れ、 「登録」をタップすると、メールアドレス登録画面が開きます。

※ チェックを入れると、「登録」が青色に 変わり、タップ可能な状態となります。

| 「     「     「     「     京     す     」 | a *    |  |
|---------------------------------------|--------|--|
|                                       | 登録     |  |
| ⇒ ⑤の手∥                                | <br>頂へ |  |

<④ – 2> 同意いただけない場合は、「同意しない」をタップすると、 利用規約画面 に遷移します。 申込みを行わない場合は、アプリを終了する かブラウザを閉じてください。 メールアドレス登録画面

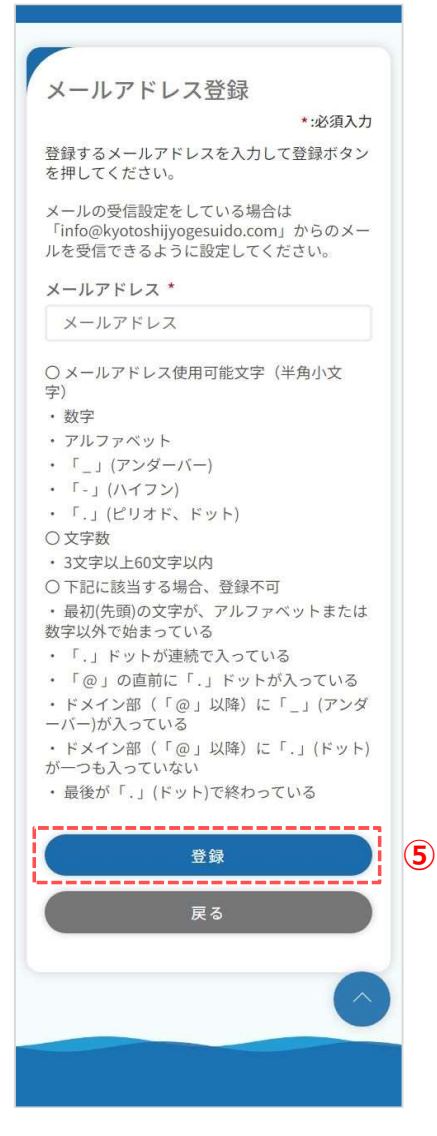

⑤ メールアドレスを入力し、「登録」をタップします。
 下記メッセージが表示され、入力されたメールアドレス宛に
 認証コードが送信されます。

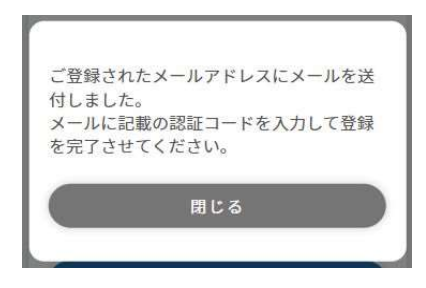

「閉じる」をタップすると、メールアドレス認証画面が 開きます。

利用者登録完了後、メールアドレス登録画面で入力された メールアドレス宛に利用者登録完了のお知らせやその他 アプリに関するメールが送信されます。

※ 既に登録されているメールアドレスの場合、 下記メッセージが表示されます。 他の有効なメールアドレスを登録ください。

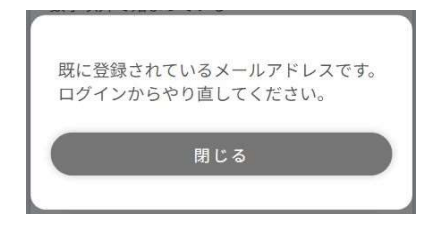

メールアドレス認証画面

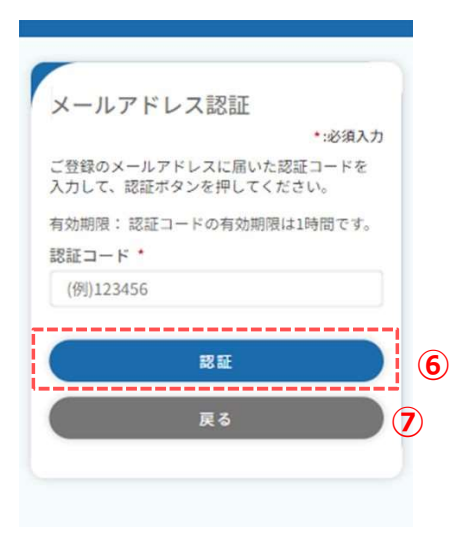

⑥ 前画面で入力したメールアドレス宛に届いている認証コードを 入力し、「認証」をタップします。 タップすると、下記メッセージが表示されます。

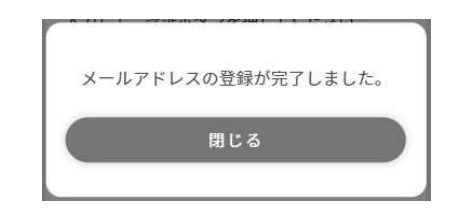

「閉じる」をタップすると、利用者登録画面が開きます。

⑦ メールアドレスを変更したい場合は、「戻る」をタップし、
 メールアドレス登録画面で、希望のメールアドレスを
 登録してください。登録後、新しい認証コードが送信されます。

| 利用者登録(使用開始同時申                                |    |
|----------------------------------------------|----|
|                                              |    |
| • • • • •                                    |    |
| アプリ 使用開始 支払情報 ご確認<br>利用者情報 申込情報              |    |
| アプリ利用者情報                                     |    |
| *:必須入力                                       |    |
| アプリ利用者氏名【全角】 *                               | 8  |
| ニックネームの使用はお控えください。                           |    |
| (例)水道 太郎                                     |    |
| アプリ利用者氏名(カナ)【全角】 *                           |    |
| (例)スイドウ タロウ                                  | 1  |
| 申込みに限ります。<br>選択してください ・                      |    |
| 携帯電話番号【半角】 *                                 |    |
| 000 - 0000 - 0000                            |    |
| パスワード【半角】 *                                  |    |
| アルファベットの大文字・小文字と数字を必ず組<br>み合わせてください(8~32文字)。 |    |
| パスワード                                        |    |
| 確認用パスワード【半角】 *                               |    |
| 確認用パスワード                                     |    |
|                                              | 41 |
| 次へ >                                         | 8  |

⑧ アプリ利用者に関する情報を入力します。

入力された携帯電話番号宛に認証コードを送信する ため有効な携帯電話番号を入力してください。

<⑧-1> 必須項目入力後、「次へ」をタップします。 タップすると利用者登録(使用開始申込情報)画面 が開きます。

パソコン

| ( | 利用者登録                                                       |                |                        |                          |
|---|-------------------------------------------------------------|----------------|------------------------|--------------------------|
|   |                                                             |                |                        |                          |
|   |                                                             |                | 1.10.10.10             |                          |
|   | 1                                                           | リ用者情報          | 水坦筒報                   | こ 4世 82                  |
|   | アプリ利用者情報                                                    |                |                        |                          |
|   |                                                             |                |                        | *:必須入力                   |
|   | アプリ利用者氏名【全角】 *<br>ニックネームの使用はお控えください。                        |                |                        |                          |
|   | (例)水道 太郎                                                    |                |                        |                          |
|   | アプリ利用者氏名(カナ)【全角】                                            |                |                        |                          |
|   | (例)スイドウ タロウ                                                 |                |                        |                          |
|   | 契約者との続柄*                                                    |                |                        |                          |
|   | 選択してください                                                    |                |                        |                          |
|   | 携帯電話番号【半角】*                                                 |                |                        |                          |
|   | 000                                                         | -              | 0000                   | - 0000                   |
|   | 認証コードの受取方法を指定してくれ<br>上記電話番号のSMSへ登録に必要な認証<br>の「音声」を選択してください。 | どさい。<br>Eコードをお | 送りします。携帯電話番号のご登録ができない場 | 合は、携帯電話番号欄に固定電話番号を入力し、下記 |
|   | ◯ SMS(ショートメッセージ)                                            |                |                        |                          |
|   |                                                             |                |                        |                          |
|   | パスワード【半角】 *                                                 |                |                        |                          |
|   | アルファベットの大文字・小文字と数字を                                         | 必ず組み合          | わせてください(8~32文字)。       |                          |
|   | パスワード                                                       |                |                        |                          |
|   |                                                             |                |                        |                          |

パソコンでアプリを操作されている方は、下記手順に沿って入力してください。

WEBブラウザ版に限り、固定電話番号 での利用者登録も可能です。

(携帯電話番号でのご登録の場合) 認証コードの受取方法 「SMS(ショートメッセージ)」を選択し 有効な携帯電話番号を入力してください。

| 利用者登録                       | (使用開始申込情報)                            | 画面              | _   |
|-----------------------------|---------------------------------------|-----------------|-----|
|                             |                                       |                 | (   |
| 利用者込)                       | 登録(使用開始)                              | 司時申             |     |
|                             |                                       |                 |     |
| アプリ<br>利用者情報                | 使用開始 支払情報<br>報 申込情報                   | ご確認             |     |
| 使用開                         | 的中心情報                                 | <b>★</b> •ν闪須λ力 |     |
| 水道の使<br>郵便番号<br>大口事業所       | <b>用場所</b><br>【半角】 *<br>f個別番号には対応してい; | ません。            |     |
| 123                         | - 4567 <b>f</b>                       | È所検索            |     |
| 区名 *                        |                                       |                 |     |
|                             |                                       | •               |     |
| 通称名*                        |                                       |                 |     |
|                             |                                       | *               |     |
| 町名                          |                                       |                 |     |
| 悉地【仝                        | 角】 *                                  |                 |     |
| (例)1-                       | -1-1                                  |                 |     |
| 71017                       | 2, 只安美【今色】                            |                 |     |
|                             | ノ・亏重守(主内)<br>首ビルディングA-10              | 1 長室            |     |
| 型約者日:                       | 名【全由】 *                               | - 34            |     |
| 水道                          | 太郎                                    |                 |     |
| 初约老氏                        | 々 (カナ) 【合母】 *                         |                 |     |
| 天利有氏                        | ウ タロウ                                 |                 |     |
|                             |                                       |                 |     |
| <b>お客さま</b><br>お客さま番<br>さい。 | 番号【半角】<br>号(13桁)がわかる場合はフ<br>ーー・       | 入力してくだ          |     |
| 検針区                         | 使用者コー<br>ド                            | 水栓番号            |     |
| 000                         | - 00000 -                             | 00000           |     |
| お客さま番<br>場所の電話              | 号が不明の場合は、空欄(<br> 播号」へお進みください。         | のまま「使用<br>,     |     |
| 使用場所                        | の電話番号【半角】 *                           |                 |     |
| 000                         | - 0000 -                              | 0000            |     |
| 使用開始                        | 日*                                    |                 |     |
| 年/月/{                       | Э                                     |                 |     |
| /± 0                        |                                       | 日本(田ナ)フ 4日      |     |
|                             | 日初川月牧と到北方川月                           | 図が共なる场          | 9-1 |
|                             | 次へ                                    | >)              | 9-2 |
|                             | 戻る                                    |                 |     |
|                             |                                       |                 |     |
|                             |                                       | <b>^</b>        |     |
|                             |                                       |                 |     |
|                             |                                       |                 |     |

⑨使用開始の申込情報を入力します。

<③-1> 「使用場所情報と郵送先情報が異なる場合」にチェックを 入れると、郵送先の情報を入力することができます。 使用場所情報と郵送先情報が同一の場合はチェック不要 です。

| 郵便番号【半角】 *<br>大口事業所個別番号には対 | 応していません。 |
|----------------------------|----------|
| 123 – 4567                 | 住所検索     |
| 都道府県 *                     |          |
|                            |          |
| 市区郡町村 *                    |          |
|                            |          |
| 町域名 *                      |          |
|                            |          |
| 番地等                        |          |
| (例)1-1-1                   |          |
| 宛名【全角】 *                   |          |
| (例)水道 太郎                   |          |
|                            |          |
| (例)スイドウ タロウ                |          |
| 郵送先雷話番号【半角】                | *        |
|                            |          |

<9 – 2> 必須項目入力後、「次へ」をタップすると 利用者登録(使用開始同時申込)画面が 開きます。 利用者登録確認画面

| 利用者登録(使用開始同時申込)                                                          |      |
|--------------------------------------------------------------------------|------|
| アブリ         使用開始         支払情報         ご確認           利用者情報         申込情報   |      |
| 支払情報 お支払い方法について                                                          |      |
| 料金のお支払い方法は、 アプリ内決済<br>となります。                                             |      |
| 「口座振替」又は「クレジットカード継<br>続払い」への変更については、アプリ利<br>用登録完了後に本アプリからお申込みい<br>ただけます。 |      |
| アプリ利用登録は、使用開始日の到来後<br>に完了します。(アプリ及びメールでお<br>知らせします。)                     |      |
| 確認 〉                                                                     | (10) |
| L                                                                        |      |
| 戻る                                                                       |      |
|                                                                          |      |
| $\bigcirc$                                                               |      |
|                                                                          |      |

⑩支払方法を確認します。 「確認」をタップすると、確認画面が開きます。

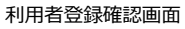

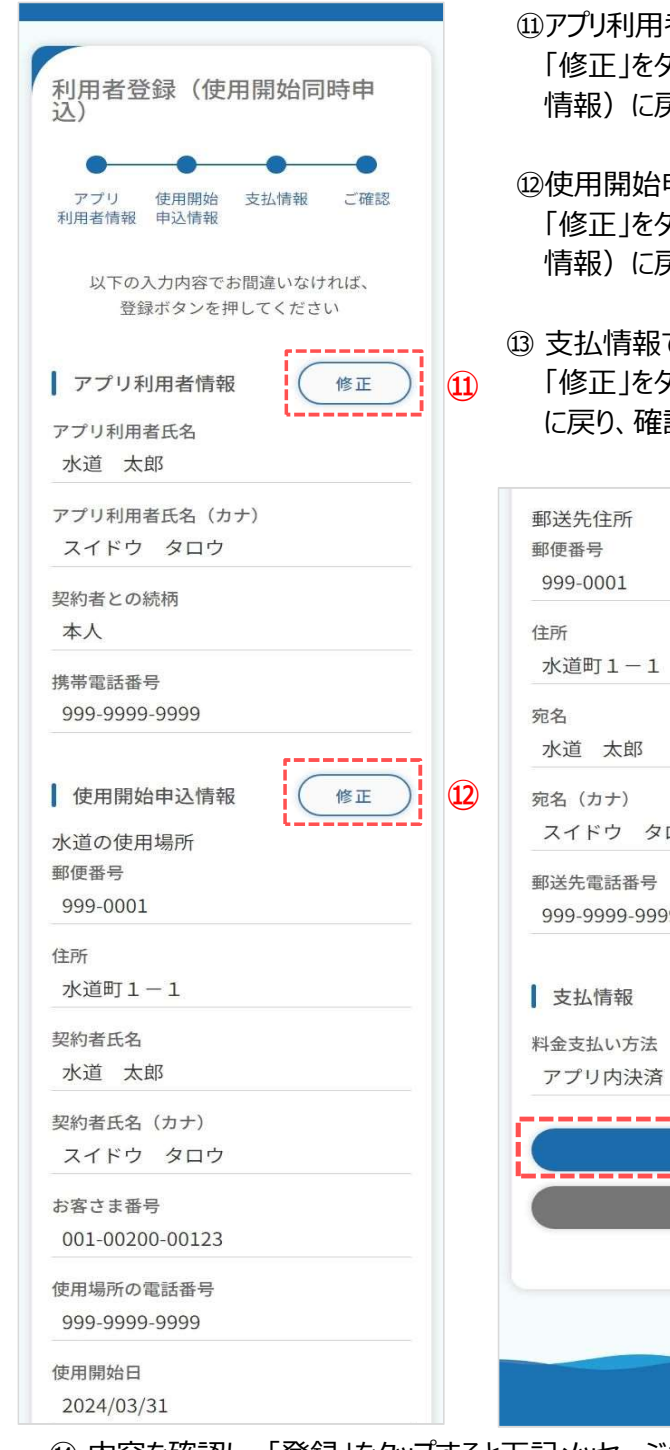

- ①アプリ利用者情報で入力した内容を確認します。
   「修正」をタップすると、利用者登録画面(アプリ利用者 情報)に戻り、修正することができます。
- ②使用開始申込情報で入力した内容を確認します。 「修正」をタップすると、利用者登録画面(使用開始申込 情報)に戻り、修正することができます。
- ③ 支払情報で確認した内容を再度確認します。
   「修正」をタップすると、利用者登録画面(支払情報)
   に戻り、確認することができます。

| 郵便番号          |           |
|---------------|-----------|
| 999-0001      |           |
| 住所            |           |
| 水道町1-1        |           |
| 宛名            |           |
| 水道太郎          |           |
| 宛名 (カナ)       |           |
| スイドウ タロウ      |           |
| 郵送先電話番号       |           |
| 999-9999-9999 |           |
|               |           |
| 支払情報          | 修正        |
| 料金支払い方法       | L2        |
| アプリ内決済        |           |
|               |           |
| 登録            |           |
| 戻る            |           |
|               |           |
|               |           |
|               | $(\land)$ |
|               |           |

⑭ 内容を確認し、「登録」をタップすると下記メッセージが表示されます。

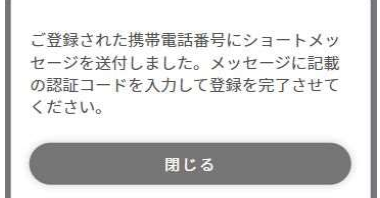

利用者登録画面(アプリ利用者情報)で入力した携帯電話番号宛に認証コードが送信されます。

メッセージの「閉じる」をタップするとSMS認証画面が開きます。

SMS認証画面

| 携帯電話の:<br>ドを入力し | ショートメッセ<br>て認証ボタンを | マージに届い<br>押してくだ | た認証コー<br>さい。 |   |
|-----------------|--------------------|-----------------|--------------|---|
| 有効期限:<br>訳証コード  | 認証コードの有            | 写効期限は10         | 時間です。        | 1 |
| (例)1234         | 56                 |                 |              |   |
|                 | 認証                 | Ê               |              |   |
|                 | 携带電話番              | 号の変更            |              | ( |
|                 |                    |                 |              | 1 |
|                 |                    |                 |              |   |
|                 |                    |                 |              |   |
|                 |                    |                 |              |   |
|                 |                    |                 |              |   |

⑤登録した携帯電話番号宛に届いた認証コードを 入力し、「認証」をタップします。 認証コードが正しければ、下記メッセージが表示されます。 また、登録いただいたメールアドレス宛に、メール(利用者登録 完了のお知らせ)が送信されます。

| 利用 | 用者情報の登録が完了しま | した。 |
|----|--------------|-----|
|    | 閉じる          |     |
|    |              |     |

「閉じる」をタップするとログイン画面が開きます。

⑥携帯電話番号を変更する場合は、「携帯電話番号の変更」 をタップすると、携帯電話番号変更画面が開きます。

|                |                          | *:必須入力 | 2 |
|----------------|--------------------------|--------|---|
| 携帯電話番<br>00000 | <del>持</del> *<br>- 0000 | - 0000 | n |
|                |                          |        |   |
|                | 変更                       |        |   |
|                | 戻る                       |        |   |

⑦変更したい携帯電話番号入力し、「変更」をタップすると認証コードが再送されます。

| <01 利用者登録>                                                                                                    |
|----------------------------------------------------------------------------------------------------|
| 3. 使用開始申込を希望される方                                                                                                    |
| <ol> <li>2. 使用開始中込を希望される方</li> <li>パソコン<br/>利用者登録確認画面</li> <li>電話認証<br/>自動音声でご案内L<br/>名効期限:認証コード<br/>な効期限:認証コード<br/>(例)123456</li> <li>度話番号の変更</li> <li>度話番号の変更</li> <li>度話番号の変更」からもう一度、電話番号を入力してください。</li> </ol> |
| 特徴、範囲コードをの向きになりため物白は、工能・増加重なの変更」からなり、皮、増加重なた人力してくたさめ。                                                                                                    |

④ WEBブラウザ版で認証コードの受取方法「音声」を選択した場合、利用者登録確認画面で内容確認後、「登録」をクリックすると、利用者登録画面(アプリ利用者情報)」で入力した固定電話番号宛てに 自動音声で電話がかかります。

| 電話認証                               |    |   |
|------------------------------------|----|---|
| 自動音声でご案内した認証コードを入力して認証ボタンを押してください。 |    |   |
|                                    |    |   |
| 認証コード                              |    | 1 |
| (例)123456                          |    |   |
|                                    |    |   |
| 電話番号の変更 (16)                       | 認証 |   |
|                                    |    |   |

⑤ WEBブラウザ版で認証コードの受取方法「音声」を選択した場合、自動音声で聞き取った認証コードを 入力し、「認証」をクリックします。

| 隽带電話番号 *                                                                             |                 |                |              | *:必須入                |
|--------------------------------------------------------------------------------------|-----------------|----------------|--------------|----------------------|
| 000                                                                                  | -               | 0000           | -            | 0000                 |
| <ul> <li>記電話番号のSMSへ登録に必要な</li> <li>)「音声」を選択してください。</li> <li>SMS(ショートメッセージ</li> </ul> | ;認証コードをお;<br>;) | きりします。 携帯電話番号の | こ登録かできない場合は、 | 携帯電話番号欄に固定電話番号を入刀し、ト |

⑩ 電話番号を変更する場合は、「電話番号の変更」をクリックすると、電話番号変更画面が開きます。 (携帯電話番号でのご登録の場合)

認証コードの受取方法「SMS(ショートメッセージ)」を選択し 有効な携帯電話番号を入力してください。